# SE CONNECTER ET PARTICIPER À UN COURS PAR VISIOCONFERENCE

GUIDE À DESTINATION DES ELEVES ET DE LEURS RESPONSABLES

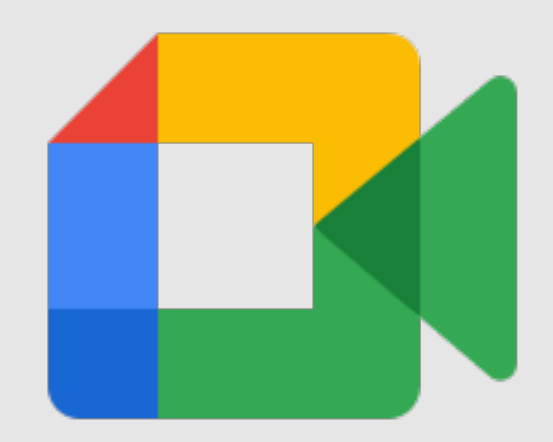

#### AR « Les Marlaires »

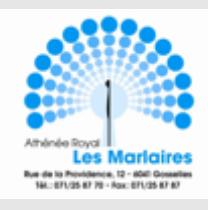

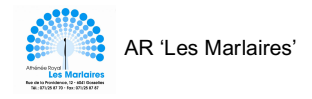

### Table des matières

| Où trouver le lien Meet sur un ordinateur ou une tablette afin de participer à un cours en<br>ligne ?<br>Où trouver le lien Meet sur un Smartphone afin de participer à un cours en ligne ?<br>Participer à un cours par visioconférence sur un ordinateur ou une tablette<br>Participer à un cours par visioconférence sur un Smartphone | 3<br>4<br>5<br>6 - 7 |                               |   |
|----------------------------------------------------------------------------------------------------|----------------------|-------------------------------|---|
|                                                                                                    |                      | Applications pour Smartphones | 8 |

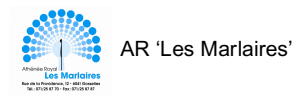

Le programme Google Education permet d'accéder à différents programmes tels que ClassRoom, Gmail et **Meet.** 

Cette dernière application vous permet de participer à des cours par visioconférence.

Lorsque vous aurez reçu l'adresse e-mail marlaires.org, vous pourrez accéder à votre compte marlaires.org dédié aux élèves et aux membres du personnel de l'athénée.

Attention, vous ne pouvez accéder à cette application que si vous possédez votre adresse marlaires.org ainsi que le mot de passe qui lui est associé.

Si vous ne les avez pas encore en votre possession, merci d'adresser votre demande à Madame De Waele : <u>cdewaele@marlaires.org</u>.

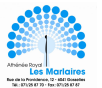

# Où trouver le lien Meet sur un ordinateur ou une tablette afin de participer à un cours en ligne ?

Lorsqu'un cours par visioconférence sera planifié, votre professeur vous préviendra soit :

- En postant un mot directement sur le flux de la ClassRoom en vous indiquant le jour et l'heure de connexion.
- En vous envoyant un mail vous informant de la date et de l'heure.
- En postant un mot dans le flux de la ClassRoom et en vous envoyant un e-mail.

Quelques minutes avant le début du cours par visioconférence, un lien s'affichera dans l'en-tête de la ClassRoom.

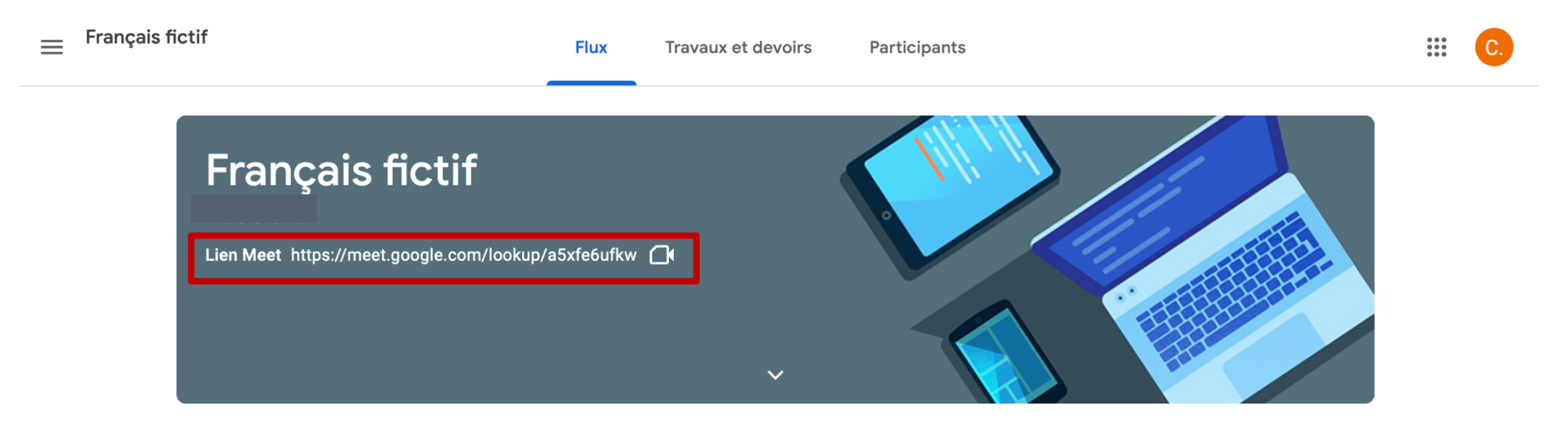

Attention, ce ne sont pas les mêmes liens d'une ClassRoom à l'autre.

Si vous ne voyez pas le lien, adressez un mail à l'enseignant qui dirige la ClassRoom.

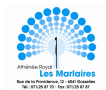

#### Où trouver le lien Meet sur un Smartphone afin de participer à un cours en ligne ?

Lorsqu'un cours par visioconférence sera planifié, votre professeur vous préviendra soit :

- En postant un mot directement sur le flux de la ClassRoom en vous indiguant le jour et l'heure de connexion. -
- En vous envoyant un mail vous informant de la date et de l'heure.
- En postant un mot dans le flux de la ClassRoom et en vous envoyant un e-mail.

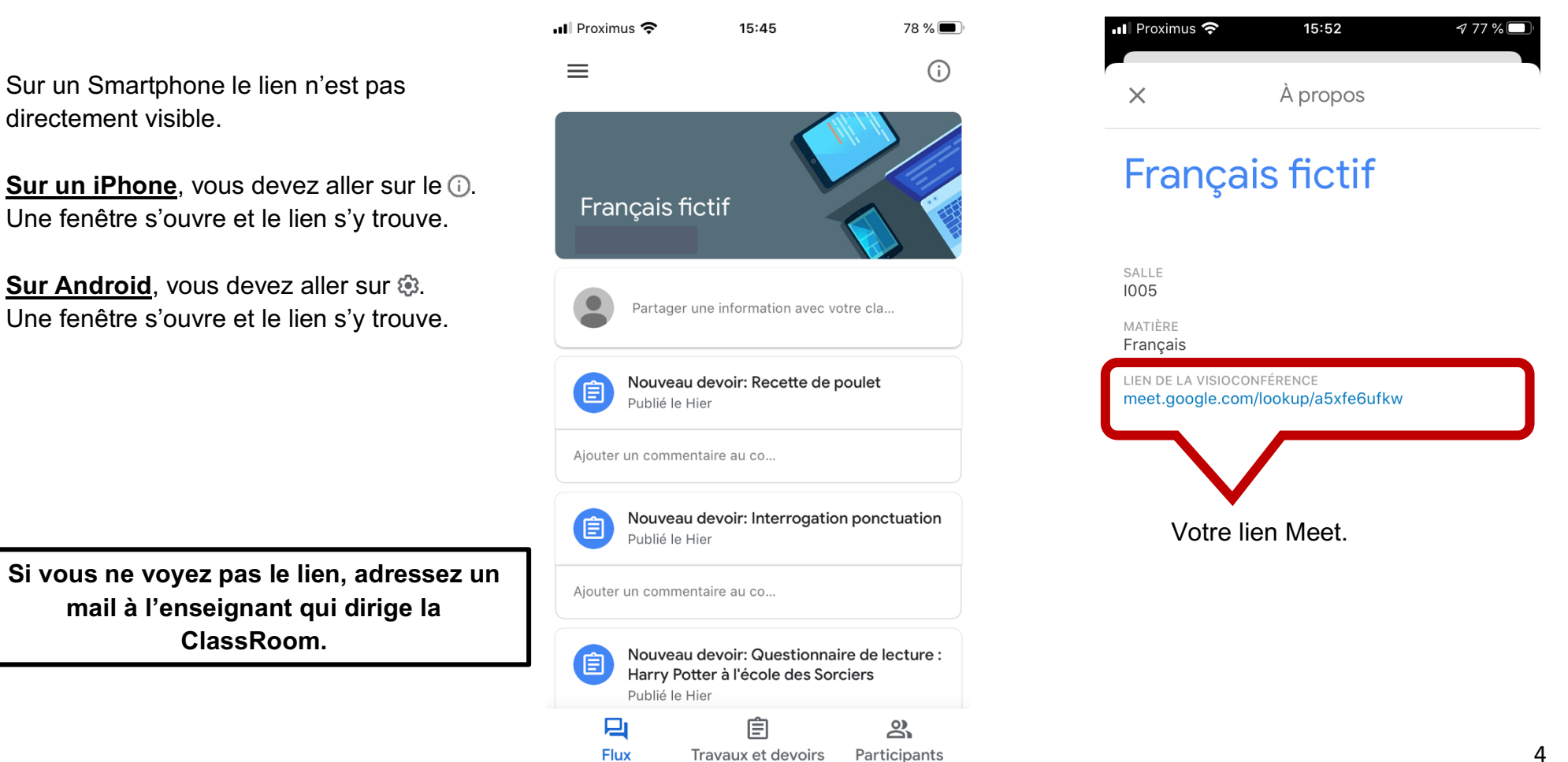

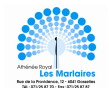

#### Participer à un cours par visioconférence sur un ordinateur ou une tablette

1. Cliquez sur le lien Meet généré sur la ClassRoom ou sur le lien reçu par mail dans votre boîte marlaires.org.

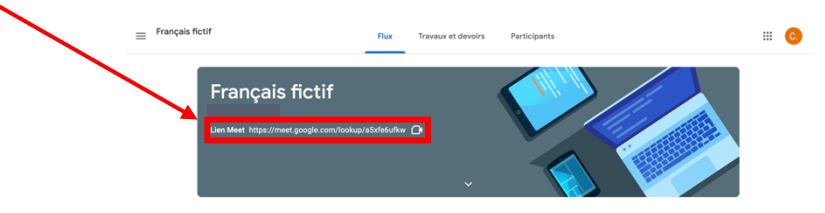

2. Vous allez être redirigé.e vers une nouvelle page. Au préalable, on va vous demander d'accepter que Meet utilise votre micro et votre caméra.

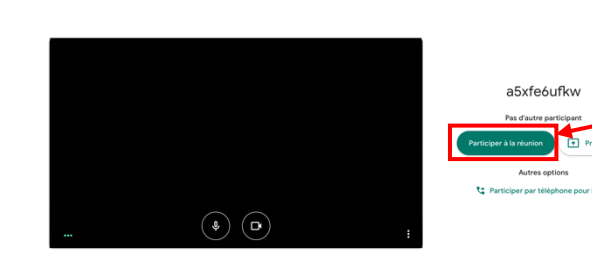

Changer de compte 3. Vous voici sur la première page d'accès à votre cours par visioconférence. Pour accéder au cours vous devez cliquer sur 'Participer à la réunion'.

. 음. 12:48 음. 12:48

. Présenter maintenant

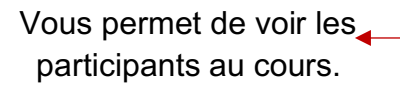

🚺 Meet

Votre écran avec toutes les personnes (représentées en mosaïque) prenant part au cours.

Couper ou enclencher votre micro.

4. Le cours peut maintenant commencer.

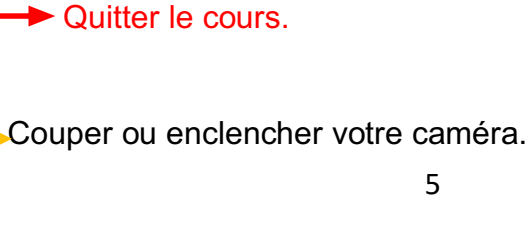

Vous permet de rédiger une

question ou une remarque constructive et pertinente

par rapport au cours.

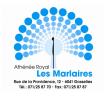

#### Participer à un cours par visioconférence sur un Smartphone

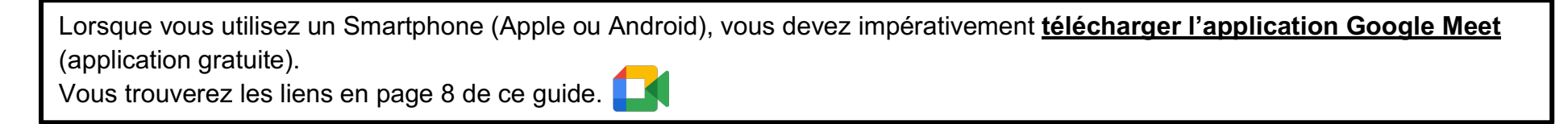

Lorsque l'application est téléchargée, ouvrez-là et entrez votre adresse mail marlaires.org ainsi que votre mot de passe.

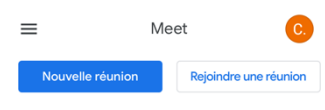

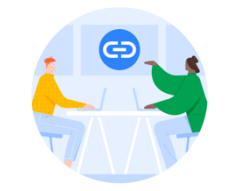

Obtenir un lien de partage Appuyez sur Nouvelle réunion pour obtenir le lien à envoyer aux personnes que vous souhaitez inviter à une réunion

•

Lorsque vous ouvrez l'application Meet pour la première fois, vous ne devez cliquer sur rien.

Pour prendre part à un cours en ligne, vous devez :

- 1. Retourner sur la ClassRoom et cliquer sur le lien Meet. (Voir page 4 de ce dossier)
- 2. Une nouvelle page va s'ouvrir directement sur l'application Meet que vous avez téléchargée.
- Pour rejoindre le cours dispensé par visioconférence, vous devez cliquer sur <u>'Rejoindre'</u>.

Vous allez commencer votre cours.

Astreéoufkw

 astréoufkw

 Image: Charger l'écran

 Vous êtes le premier arrivé

 Image: Charger l'écran

 Image: Charger l'écran

15:57

< Classroom ...I ?

76 %

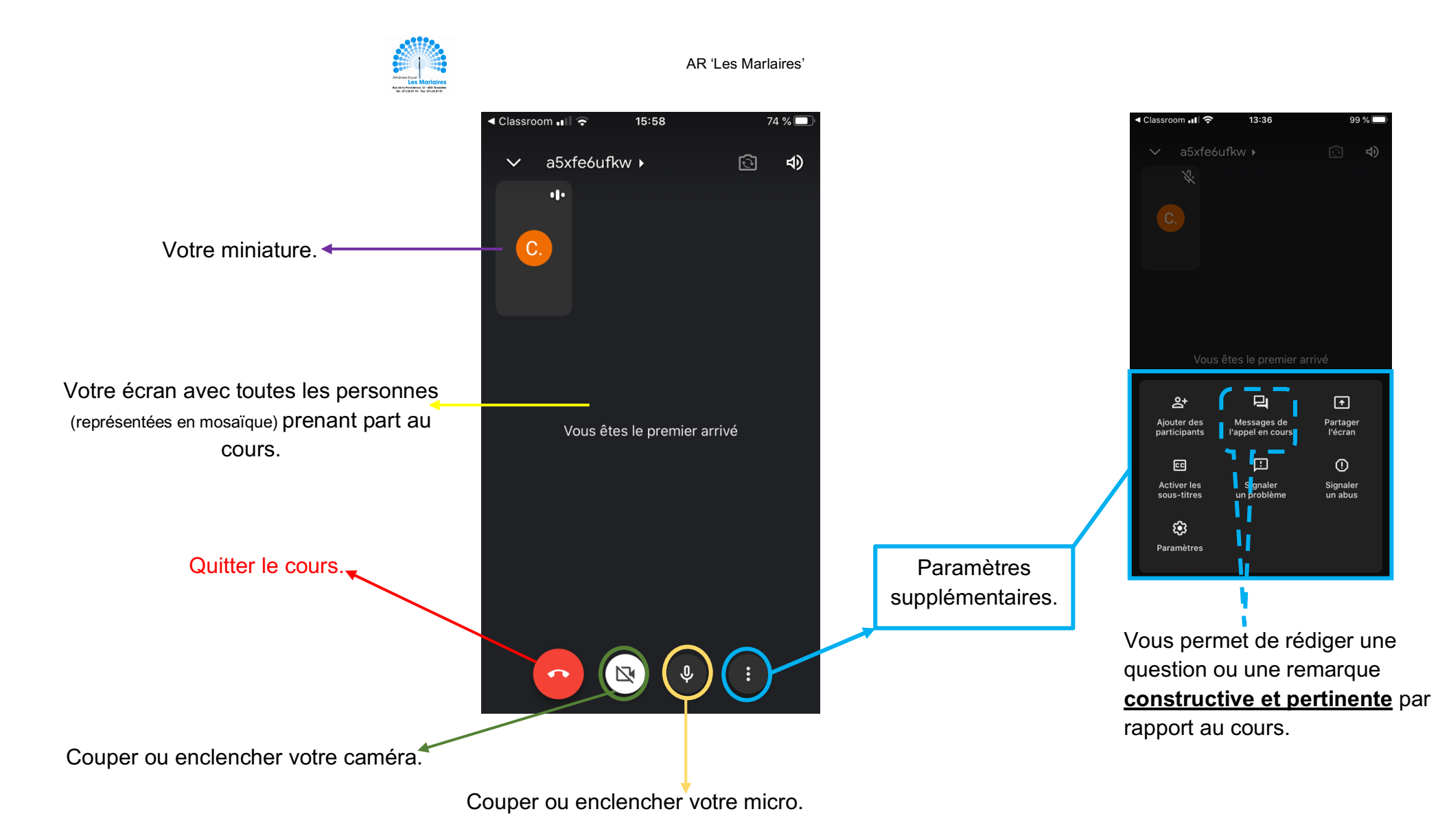

## Si vous rencontrez des difficultés concernant la réception et la diffusion du son et de l'image, vérifiez bien vos paramètres.

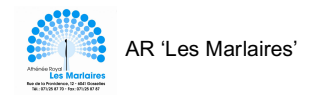

#### **Applications pour Smartphones**

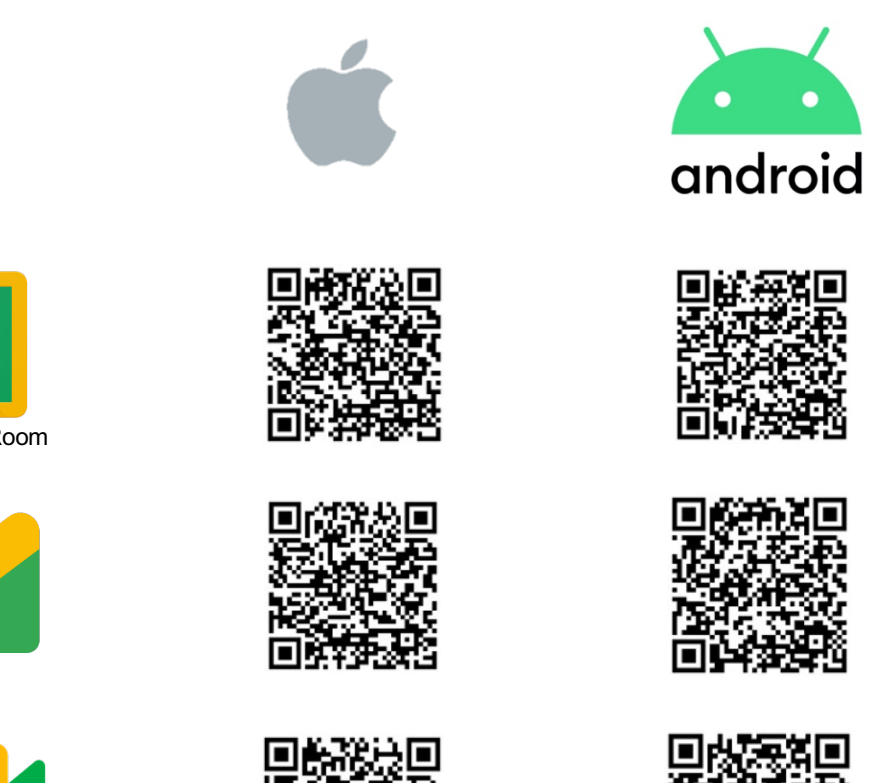

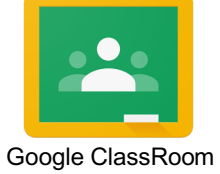

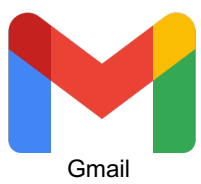

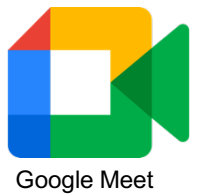

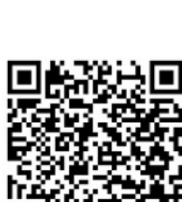

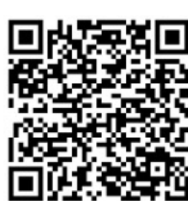